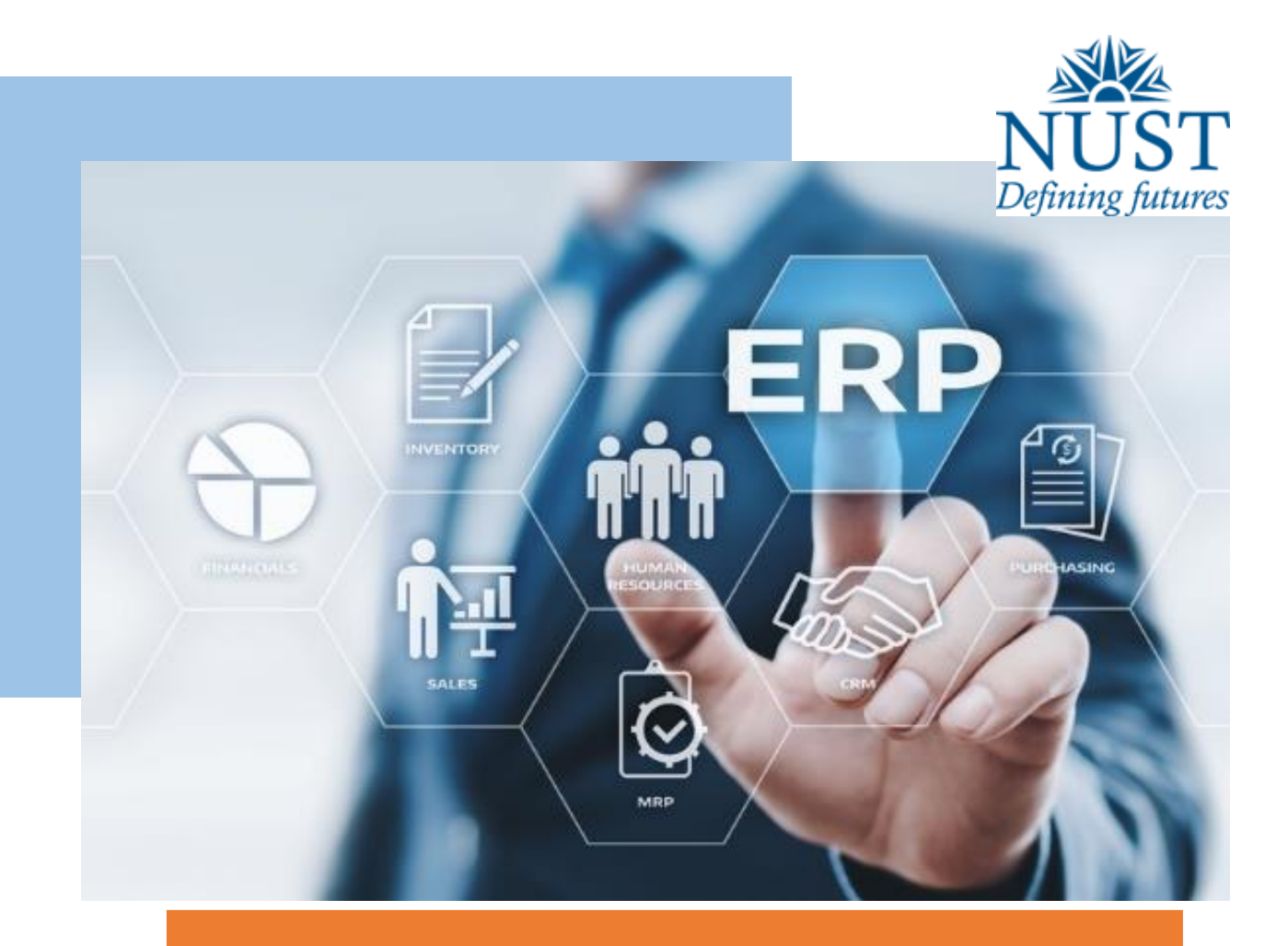

Training Manual for Research Tracking and Thesis Management System. Student Login

# **Pre-Requisites:**

- 1. Student must have completed 9 credit hours.
- 2. Minimum CGPA should be 3.0 or above.
- 3. Email address should be updated in student profile.
- 4. Student signatures should be updated in the system.

## Student Login:

- 1. Open the Internet Explorer or any other browser compatible for QALAM.
- 2. Enter URL http://Qalam.nust.edu.pk/
- 3. Login screen displays when you enter correct URL.

| III Website Pages Customize Promote          |                                                                                                    | ×  | Published | ۵ | + New | 🖋 Edit |
|----------------------------------------------|----------------------------------------------------------------------------------------------------|----|-----------|---|-------|--------|
| National University of Sciences & Technology |                                                                                                    |    |           |   |       |        |
| Developed by IC<br>H12, Is                   | Reactance<br>Parapus Management Solution<br>Log in<br>T Dre, National University of Sciences & Technology,<br>Jamabad, Pakistan 2019& All right reserved. | L3 |           |   |       |        |

- 4. Click on the MS Thesis Tab from the menu.
- 5. Click on the Submit to Exam Branch button.

| = III PLogo NUST Campus Management Solution | Upload vaccination Certificate | IBM Global Univesity Program Resources | 8    | 12 |  |
|---------------------------------------------|--------------------------------|----------------------------------------|------|----|--|
| ♠ > MS Thesis Forms                         |                                |                                        |      |    |  |
| MS Thesis                                   |                                |                                        |      |    |  |
| Please initiate your request from here      |                                | SUBMIT TO EXAM BR/                     | ANCH |    |  |

- 1. Request Forwarded to School exam branch controller for Goaehad.
- 2. School Exam Branch will verify the academic records and Give Go ahead for processing of Thesis.
- 3. Once approval is done by the School Exam branch a notification is sent to the Student.
- 4. Now Thesis form is available which is consisting the Values "TH-1 Annex A, B.
- 5. Fill out all the details like (Selection of the supervisor, Co Supervisor, GEC Members and External GEC Member) as shown in below image.

| MS Thesis            |       |            |                          |                 |             |                                 |        |   |
|----------------------|-------|------------|--------------------------|-----------------|-------------|---------------------------------|--------|---|
| Thesis Topics        |       |            |                          |                 |             |                                 |        |   |
| Sr. No               | Торіс | Supervisor | TH-Form                  | Required Action | Action Requ | uired By Progress               | Action |   |
|                      |       |            |                          |                 |             |                                 |        |   |
| FORM TH-1            |       |            |                          |                 |             |                                 |        |   |
| Topic Name *         |       |            |                          |                 |             | Select Supervisor *             |        |   |
| Fluid Mechanics      |       |            |                          |                 |             | Salman Raza Naqvi ( SCME-CHEM ) |        | Ŧ |
| Select Co-Superviso  | Dr    |            | Select GEC Member 1 *    |                 |             | Select GEC Member 2 *           |        |   |
| Select Co-Supervisor |       | Ŧ          | IFTIKHAR HUSSAIN GUL ( S | CME-MTLE)       | Ŧ           | KHURRAM YAQOOB ( SCME-MTLE )    |        | Ŧ |
| Salact CEC Mamba     | - 2   |            | External CEC Momber N    |                 |             | External CEC Member Email       |        |   |
| Select GEC Member    | 10    |            | External GEC Member N    | ane             |             | External GEC Member Email       |        |   |
| Select GEC Member 3. |       | ~          | External GEC Member Name |                 |             | External GEC Member Email       |        |   |

| Milestones(Must Be Seque | ential 'Start to End') * |                                                                                    |            |            |   |
|--------------------------|--------------------------|------------------------------------------------------------------------------------|------------|------------|---|
| Milestone Name           |                          |                                                                                    | Due Date   | Add/Remove |   |
| Add New Milestone        |                          |                                                                                    | Due Date   | ŧ          |   |
| First Presentation       |                          |                                                                                    | 2021-11-27 | Î          |   |
| 2nd Presentation         |                          |                                                                                    | 2021-11-27 | Û          |   |
| Awareness Rules/Regulati | ons *                    |                                                                                    |            |            |   |
| Sr. No                   | Name                     | Statement                                                                          |            | Response   |   |
| 1                        | Regulation of University | Are you aware of the regulations and schedule of the University for MS programmes? |            | Yes        | v |
| 2                        | Plagiarism Policy        | Are you aware of the plagiarism policy?                                            |            | Yes        | v |
| 3                        | HEC Policy               | Have you read the HEC policy on PG Programmes?                                     |            | Yes        | Ŧ |

Yes

Yes

Did you receive a copy of the PG Handbook?

Have you attended any MS/PhD thesis seminar?

4

5

PG Handbook

Thesis Seminar

#### ★ > MS Thesis Forms

Thesis Abstract

```
B Source | X 
B I U S ×<sub>x</sub> ×<sup>x</sup> | L | Ξ Ξ | 4 ≠ | 97 | = 
F | Ξ Ξ Ξ Ω
Styles - | Normal - | X | ?
```

The application of fluid mechanics to the field of female pelvio medicine allowed modeling of the relationship between urinary flow rate, intravesicular pressure, and anatomy of the bladder and the urethra.

body p

Level Of Research Done (In Past)

図 Source | X ℃ 値 価 値 | ★ → | 歩- | B I U S X, x<sup>c</sup> | ζ, | II II | ★ ★ | 17 | ∞ ℝ 严 [ Ⅲ 亜 亜 Ξ Ω Styles - | Normal - | 50 | ?

The application of fluid mechanics to the field of female pelvic medicine allowed modeling of the relationship between urinary flow rate, intravesicular pressure, and anatomy of the bladder and the urethra.

### ★ > MS Thesis Forms

Justification

| Θ Source   X · ີ ) 🗟 🖄 🗟 (★ → ) 💖 -                                                                                                    |
|----------------------------------------------------------------------------------------------------|
| B I U 5 x, x <sup>i</sup>   λ <sub>i</sub>   ;: ::  + + +   17   = +   17   = = Ω                                                                                                    |
| Styles - Normal - 20 ?                                                                                                    |
| The application of fluid mechanics to the field of female pelvic medicine allowed modeling of the relationship between urinary flow rate, intravesicular pressure, and anatomy of the bladder and the urethra. |
|                                                                                                    |
|                                                                                                    |
|                                                                                                    |
| body p                                                                                                    |
| Objectives                                                                                                    |
| D Source × 0 	 □ 	 □ 	 □ 	 □ 	 □ 	 □ 	 □ 	 □ 	 □                                                                                                    |
| B I U 5 × × ×   λ   :: ::   + + +   22   = = ℝ   □ = Ξ Ω                                                                                                    |
| Styles - Normal - X ?                                                                                                    |
| The application of fluid mechanics to the field of female pelvic medicine allowed modeling of the relationship between urinary flow rate, intravesicular pressure, and anatomy of the bladder and the urethra. |

#### ★ > MS Thesis Forms

Relevance to National Needs

図 Source | X ① 箇 函 (本 → ) 歩・) B I U S x, x\* | ζ | ほ ほ (本 幸 ) ジ | ∞ ጫ 声 | 回 田 亜 Ω Styles - | Normal - | X | ?

The application of fluid mechanics to the field of female pelvic medicine allowed modeling of the relationship between urinary flow rate, intravesicular pressure, and anatomy of the bladder and the urethra.

<sub>body p</sub> Advantages

> 図 Source | X 10 倍 倍 信 | ★ → | 歩 - | B I U S X, x\* | I, | II II | ± ± | 17 | = ≒ 声 | 回 田 Ξ Ω Styles - | Normal - | X | ?

The application of fluid mechanics to the field of female pelvic medicine allowed modeling of the relationship between urinary flow rate, intravesicular pressure, and anatomy of the bladder and the urethra.

★ > MS Thesis Forms

| body p                                                                                                    |
|----------------------------------------------------------------------------------------------------|
| body p                                                                                                    |
| body p                                                                                                    |
| Area of Application                                                                                                    |
| Area of Application                                                                                                    |
|                                                                                                    |
| \varTheta Source 🕺 🗅 🖬 📾 🙀 🦘 👘 🕶                                                                                                    |
|                                                                                                    |
|                                                                                                    |
| when . Loning . 1 M 1 t                                                                                                    |
| The application of fluid mechanics to the field of female pelvic medicine allowed modeling of the relationship between urinary flow rate, intravesioular pressure, and anatomy of the bladder and the urethral |
|                                                                                                    |
|                                                                                                    |
|                                                                                                    |
|                                                                                                    |
|                                                                                                    |
| body p                                                                                                    |
|                                                                                                    |
| SUBMIT                                                                                                    |

6. After entering the all values click on the submit button.

- 7. Now Request is forwarded to the Main supervisor.
- 8. If supervisor wants to make any changes in it he may send back to the student.
- 9. Student may update changes and submit again.
- **10.** Once Form is forwarded for the GEC Consent and approved by the HoD/Dean Th-1 will be raised.